# INSTALLATION COFI ET MISE A JOUR GFCADMIN

### INSTALLATION RESEAU

#### VERSION

COFI N-1 2023 V21.1.0 GFCAdmin 2023 V23.10.0 DATE

03/11/2023 03/11/2023

## Sommaire

| 1 ÉTA  | BLISSEMENTS CONCERNES                                                | 3  |
|--------|----------------------------------------------------------------------|----|
| 2 AVE  | RTISSEMENTS                                                          | 3  |
| 3 PRE  | ALABLE A L'INSTALLATION                                              | 4  |
| 3.1.   | VERSIONS                                                             | 4  |
|        | <b>3.1.1.</b> VERSION DE LA PROCEDURE D'INSTALLATION                 | 4  |
|        | 3.1.2. VERSIONS DES MODULES GFC                                      | 4  |
| 3.2.   | COMPOSANTS INSTALLES                                                 | 4  |
| 4 INST | FALLATION COFI ET MISE A JOUR GFCADMIN                               | 6  |
| 4.1.   | Poste serveur                                                        | 6  |
| 4.2.   | Postes clients                                                       | 9  |
| 4.3.   | POSTE ADMINISTRATEUR                                                 | 12 |
| 5 APR  | ES INSTALLATION                                                      | 13 |
| 5.1.   | LANCEUR                                                              | 13 |
| 5.2.   | ACCES AU COMPTE FINANCIER                                            | 13 |
|        | 5.2.1. GENERALITES                                                   | 13 |
|        | 5.2.2. Acces simultane a COFI N-1                                    | 13 |
|        | 5.2.3. TRANSFERT DU DEVELOPPEMENT DU SOLDE DES COMPTES               | 14 |
| 5.3.   | CAS OU LA COMPTABILITE BUDGETAIRE N'EST PAS DANS LA MEME BASE QUE LA |    |
| Сом    | PTABILITE GENERALE : IMPORTATION D'UNE COMPTABILITE BUDGETAIRE       | 14 |

GFC

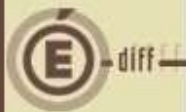

## ÉTABLISSEMENTS CONCERNÉS

La présente notice s'adresse aux **agences comptables**, que la Comptabilité Budgétaire soit implantée sur le même réseau que la Comptabilité Générale ou qu'elle soit implantée sur un poste ou un réseau différent.

Elle concerne l'installation du Cofi sur le réseau où est implantée la Comptabilité Générale 2022.

## Conditions à l'implantation de Cofi :

Le basculement comptable 2023/2024 doit avoir été effectué.

### **AVERTISSEMENTS**

### **D** Avant d'installer le Compte Financier

Il est **IMPERATIF** d'effectuer une **SAUVEGARDE** de votre base GFC contenant la Comptabilité générale. Vous aurez besoin de cette sauvegarde au cas où l'installation du Cofi ne se déroulerait pas correctement.

APRES INSTALLATION DU COMPTE FINANCIER, VOUS NE DEVEZ PLUS UTILISER LES SAUVEGARDES ANTERIEURES.

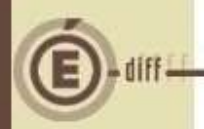

## PRÉALABLE À L'INSTALLATION

#### 3.1. VERSIONS

3.1.1. VERSION DE LA PROCÉDURE D'INSTALLATION

La version de la procédure d'installation est 3.0.1.

#### 3.1.2. VERSIONS DES MODULES GFC

Après l'installation, les versions des modules concernés sont les suivantes :

- GfcAdmin 2023 : V 23.10.0 du 03/11/2023
- Cofi N-1 2023 : V 21.1.0 du 03/11/2023

#### **3.2. COMPOSANTS INSTALLÉS**

#### Sur le serveur :

1

C

| Lopie ecran | Installation - GFC MySQL Installation d'un poste client autonome Veuillez sélectionner ci-dessous les modules à installer sur ce poste. Certains modules sont obligatoires et ne peuvent Exécutable de Cofi 2023 Liste des modules disponibles : Compte financier 2023 Administration GFC 2023 Description |
|-------------|----------------------------------------------------------------------------------------------------|
|             | Mise à jour de GfcAdmin 2023         Espace disque nécessaire : 13.4 Mo         Paramètres       < Précédent Suivant > Annuler                                                                                                    |

#### Vous n'avez donc aucune case à cocher.

La procédure détecte que la Comptabilité Générale 2023 est installée et propose automatiquement l'installation du Compte Financier.

Elle propose également automatiquement la mise à jour de GfcAdmin nécessaire au fonctionnement correct du Cofi.

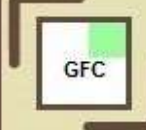

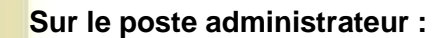

## Il n'y a rien à installer sur le poste administrateur

#### Sur les postes clients :

| Installation d'un poste client en rèse<br>Veuillez sélectionner ci-dessous les mod<br>Certains modules sont obligatoires et ne | au<br>ules à installer sur ce p<br>peuvent donc être dé | poste client.<br>sélectionnés. |
|----------------------------------------------------------------------------------------------------|---------------------------------------------------------|--------------------------------|
| Liste des modules disponibles :                                                                                                |                                                         | Accès au compte fina           |
| Compte financier 2022                                                                                                    | Description                                             |                                |
|                                                                                                    | Espace disque                                           | nécessaire : 0.0 Ko            |

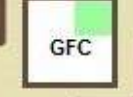

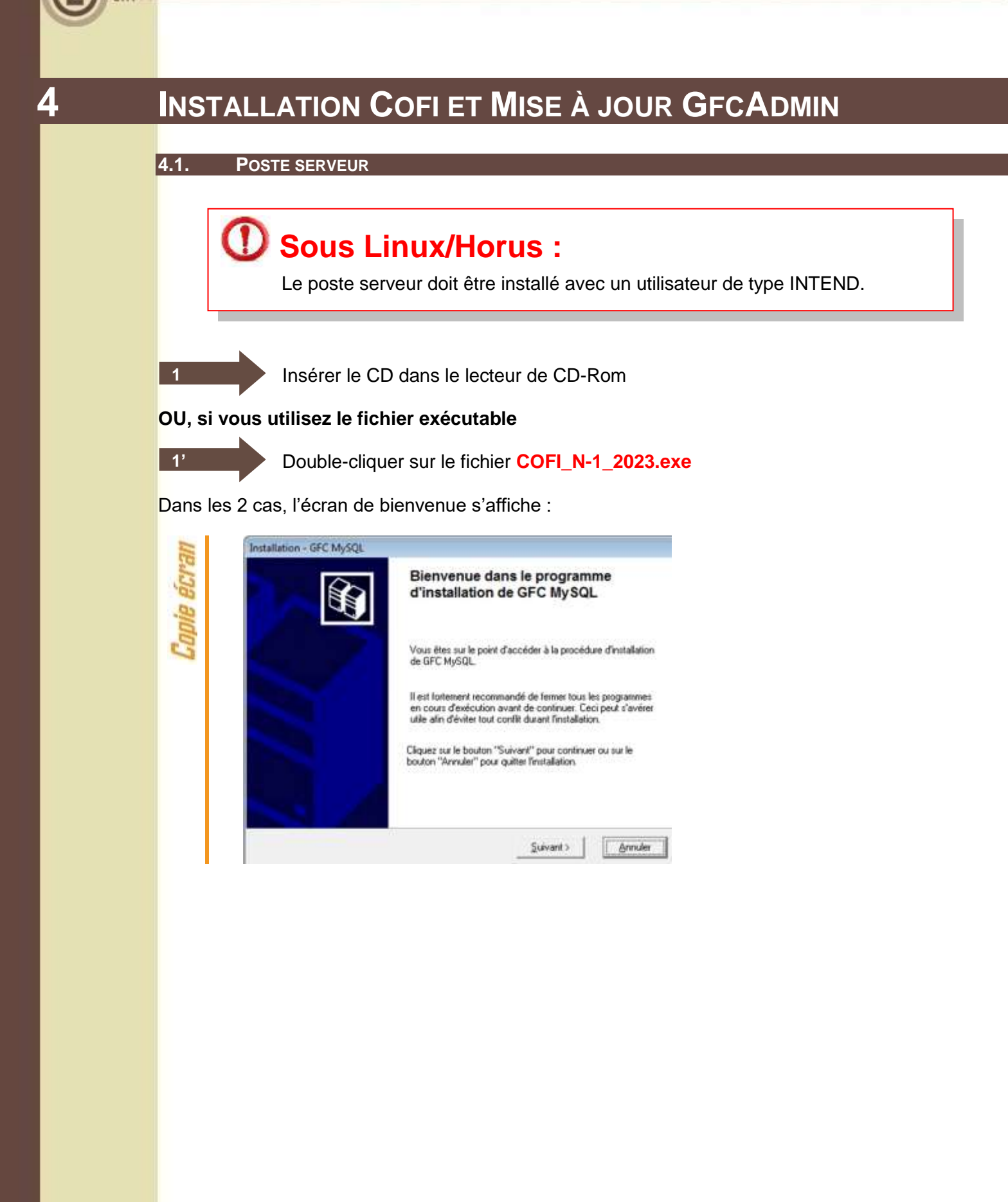

GEC

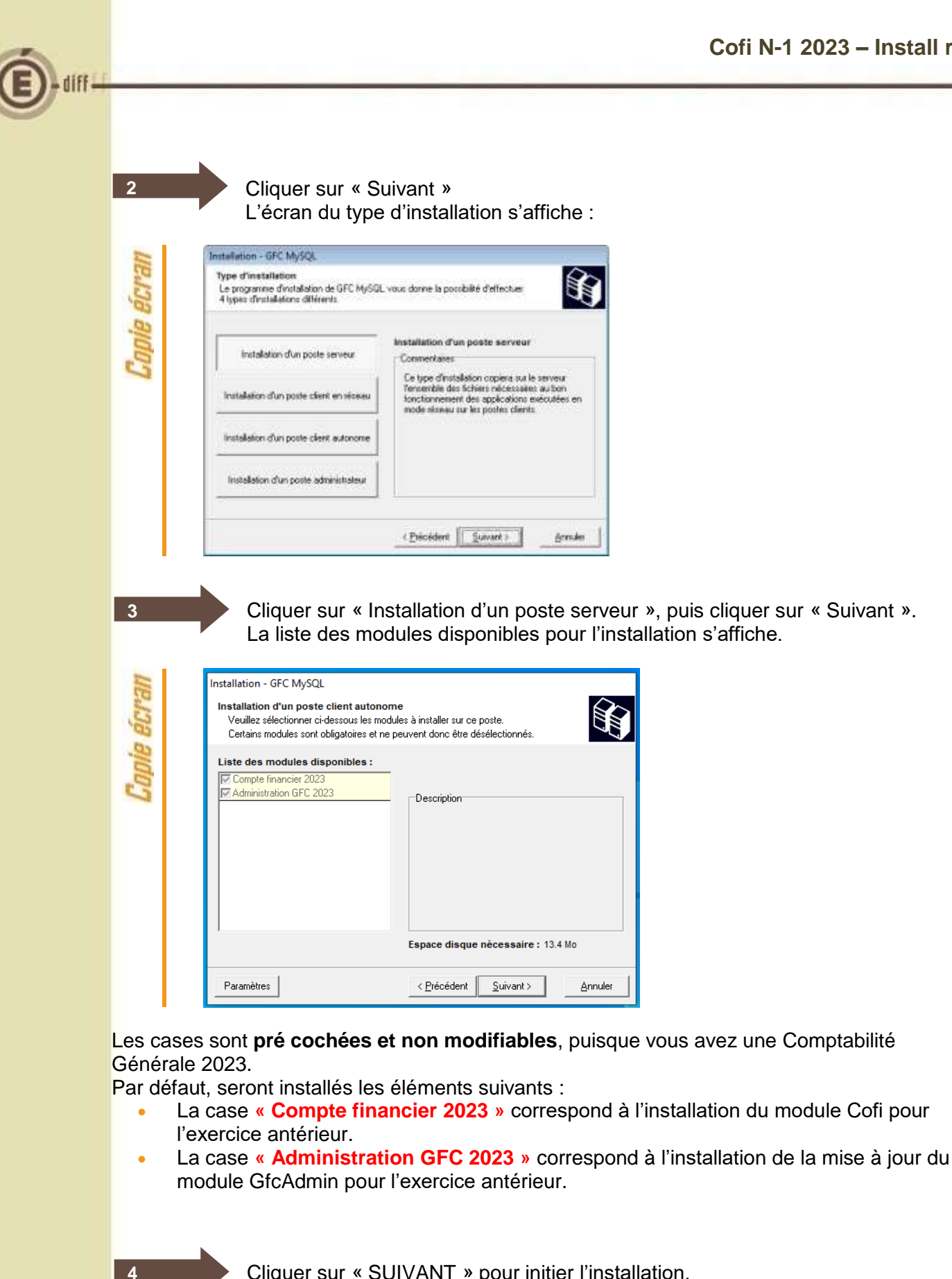

Cliquer sur « SUIVANT » pour initier l'installation. L'écran suivant affiche les éléments à installer :

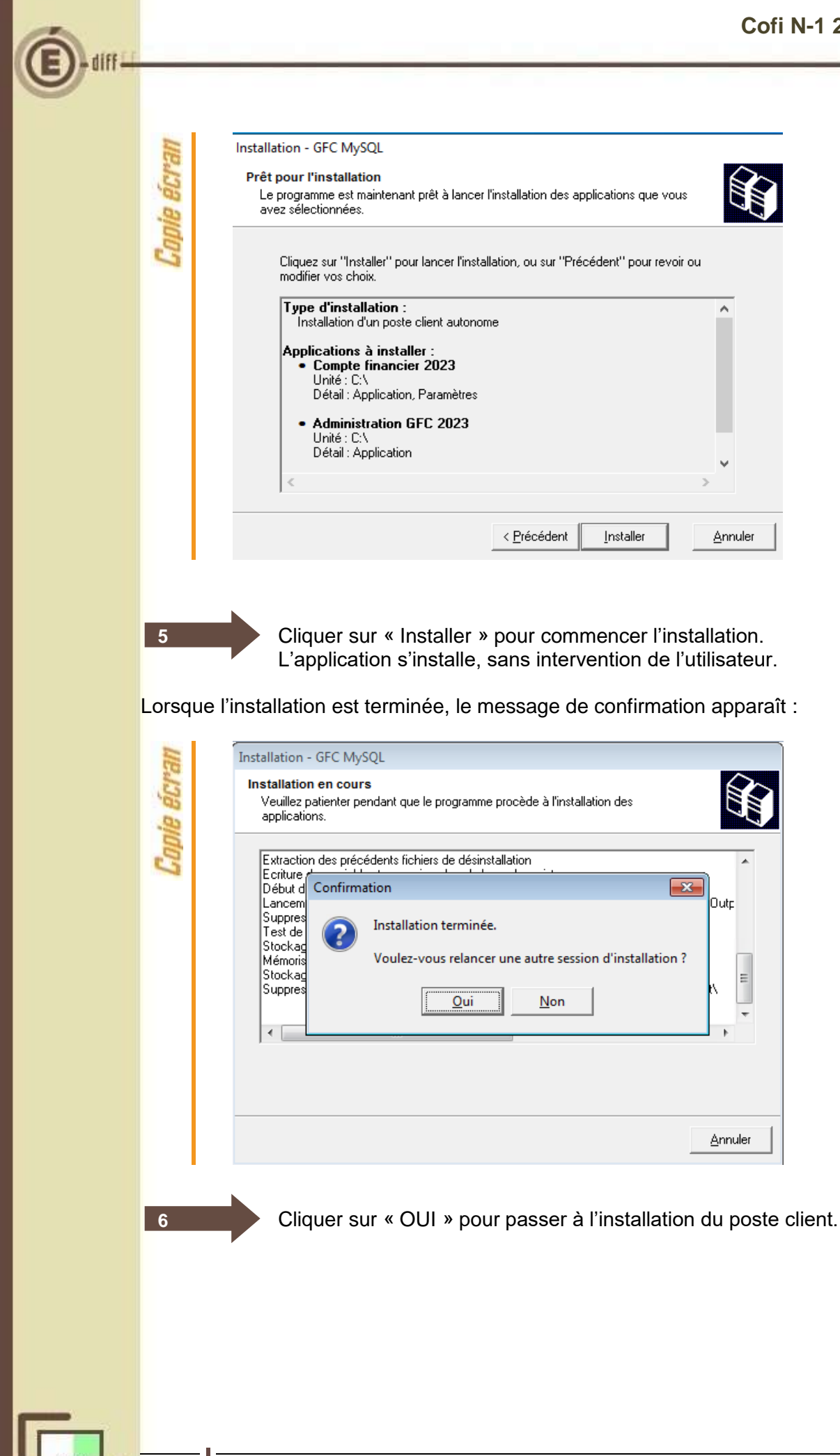

8

**DS2I** Montpellier

-

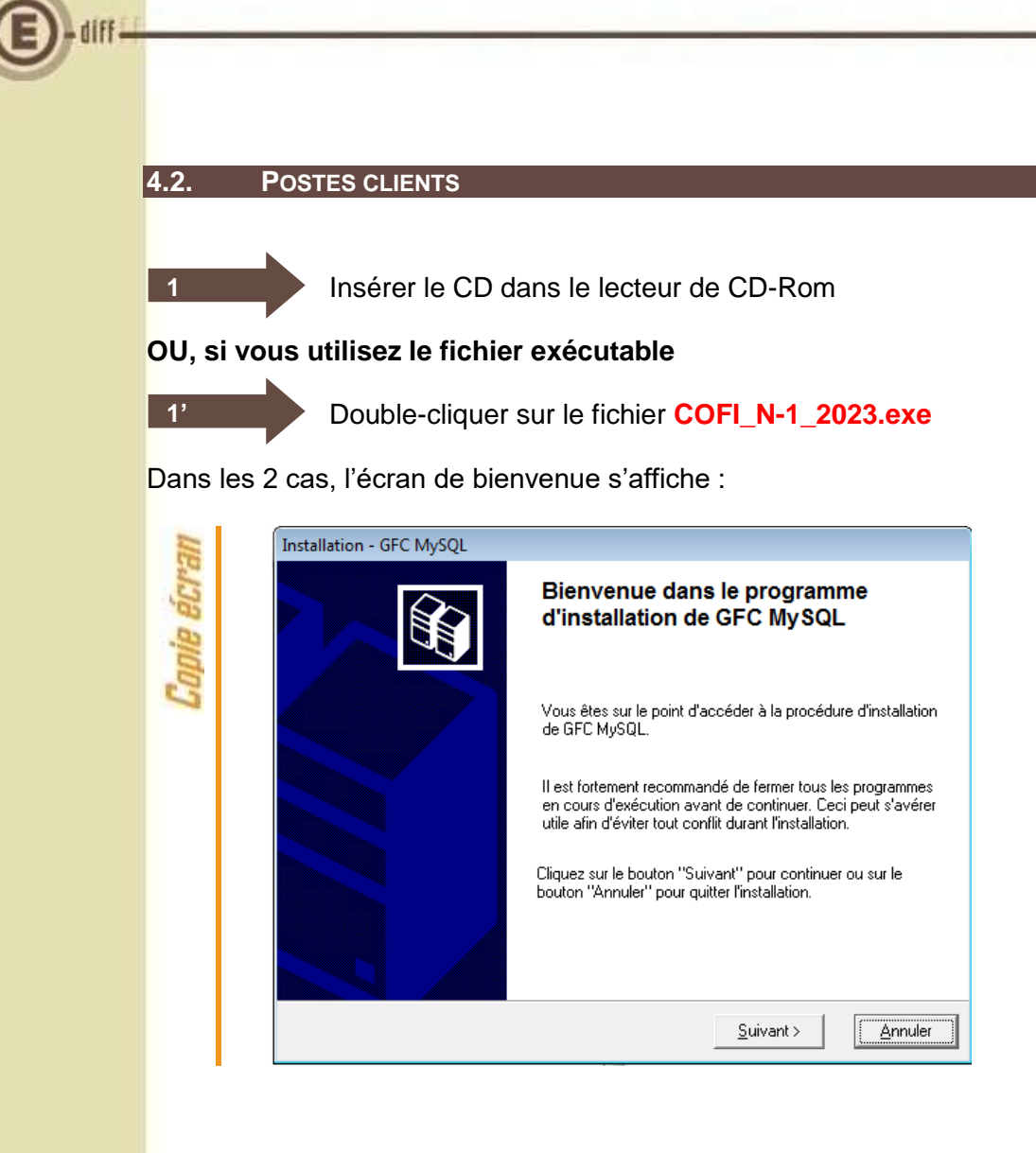

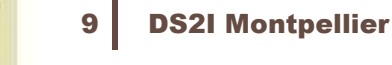

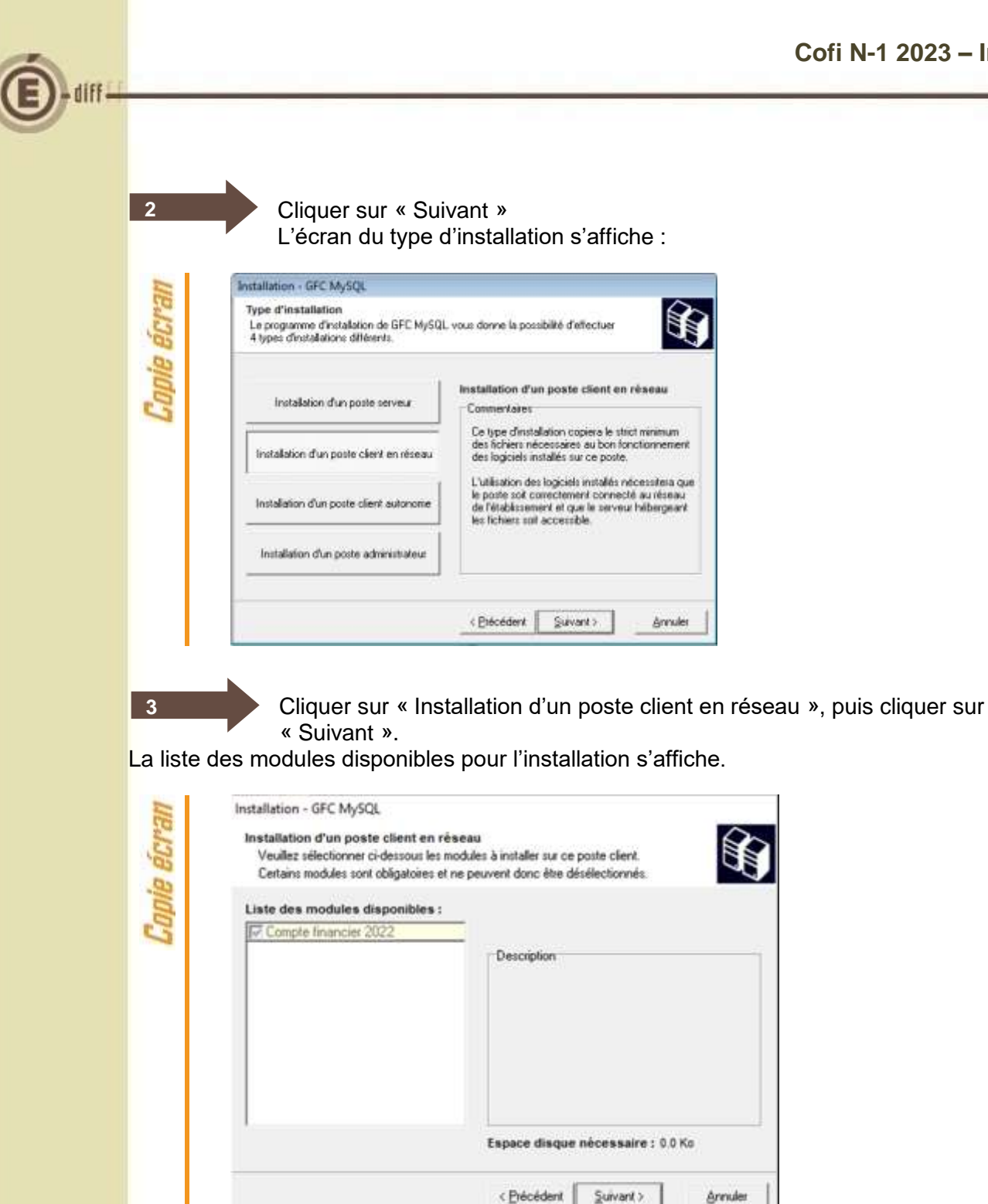

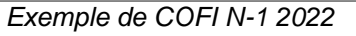

Les cases sont pré cochées et non modifiables, puisque vous avez une Comptabilité Générale 2023. Par défaut, seront installés les éléments suivants :

La case « Compte financier 2023 » correspond à configuration du poste client pour l'accès au Compte Financier de l'exercice antérieur.

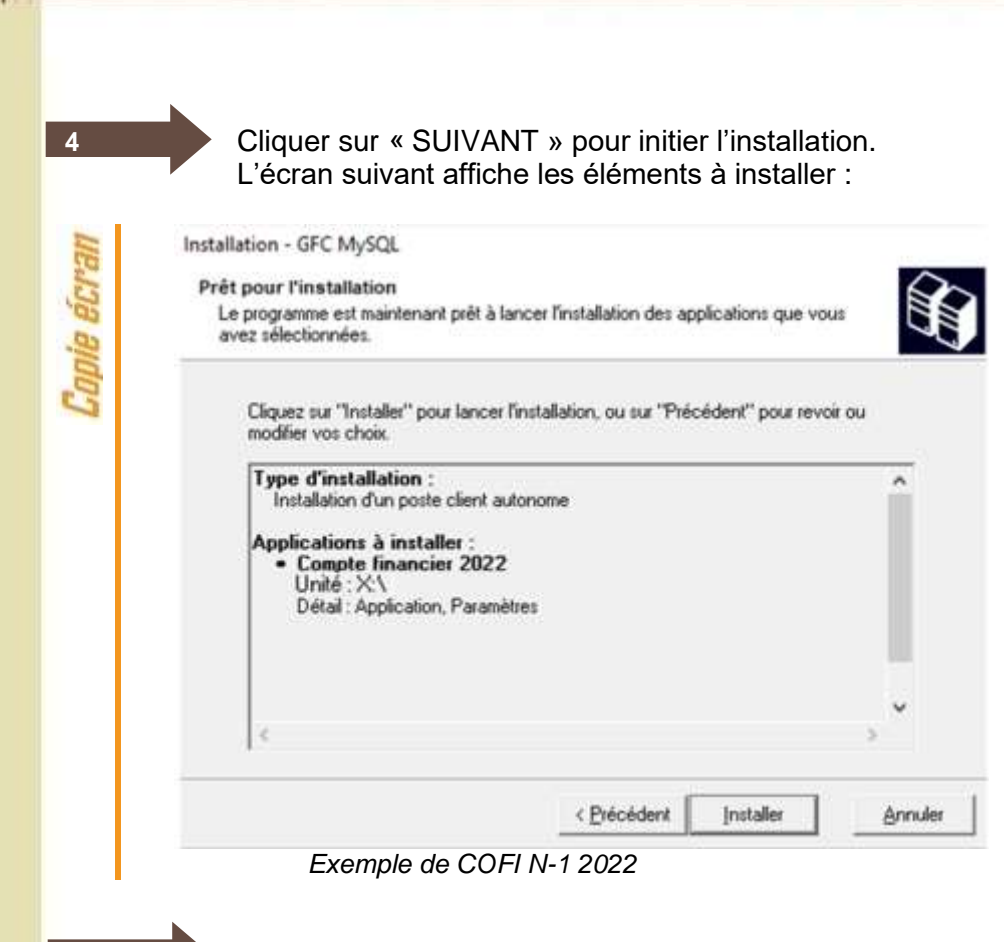

Cliquer sur « Installer » pour commencer l'installation. L'application s'installe, sans intervention de l'utilisateur.

Lorsque l'installation est terminée, le message de confirmation apparaît :

5

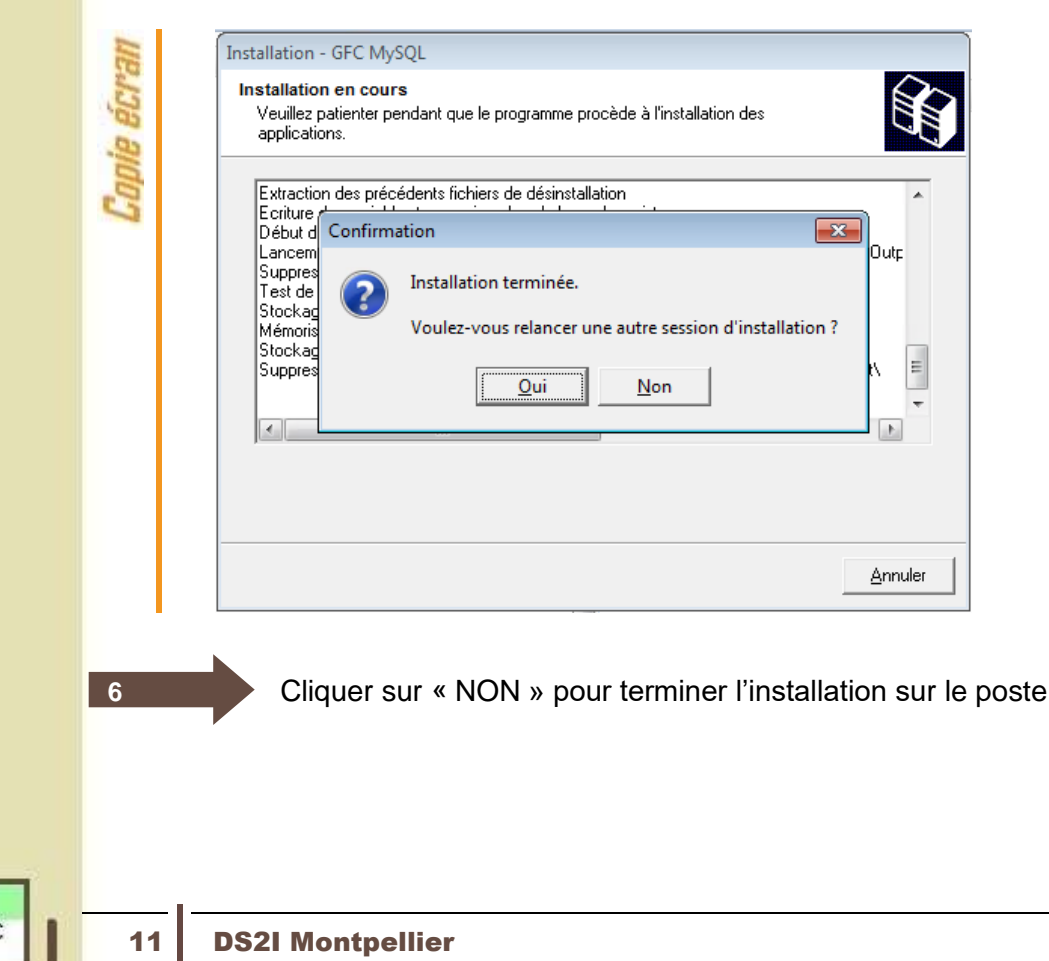

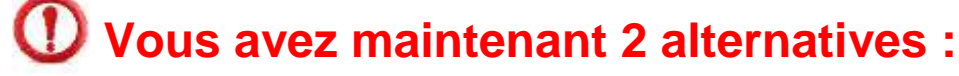

Une fois que vous aurez terminé l'installation de tous les postes clients, vous aurez 2 alternatives :

- Si la Comptabilité Budgétaire est implantée sur le même poste que la Comptabilité générale, vous pouvez commencer le Compte Financier,
- Si la Comptabilité Budgétaire est implantée sur un poste/réseau différent de celui de la Comptabilité Générale, vous devez exporter la Comptabilité Budgétaire depuis le poste/réseau où elle se trouve, puis l'importer vers le Compte financier.

4.3. **POSTE ADMINISTRATEUR** 

## Il n'y a rien à installer sur le poste administrateur

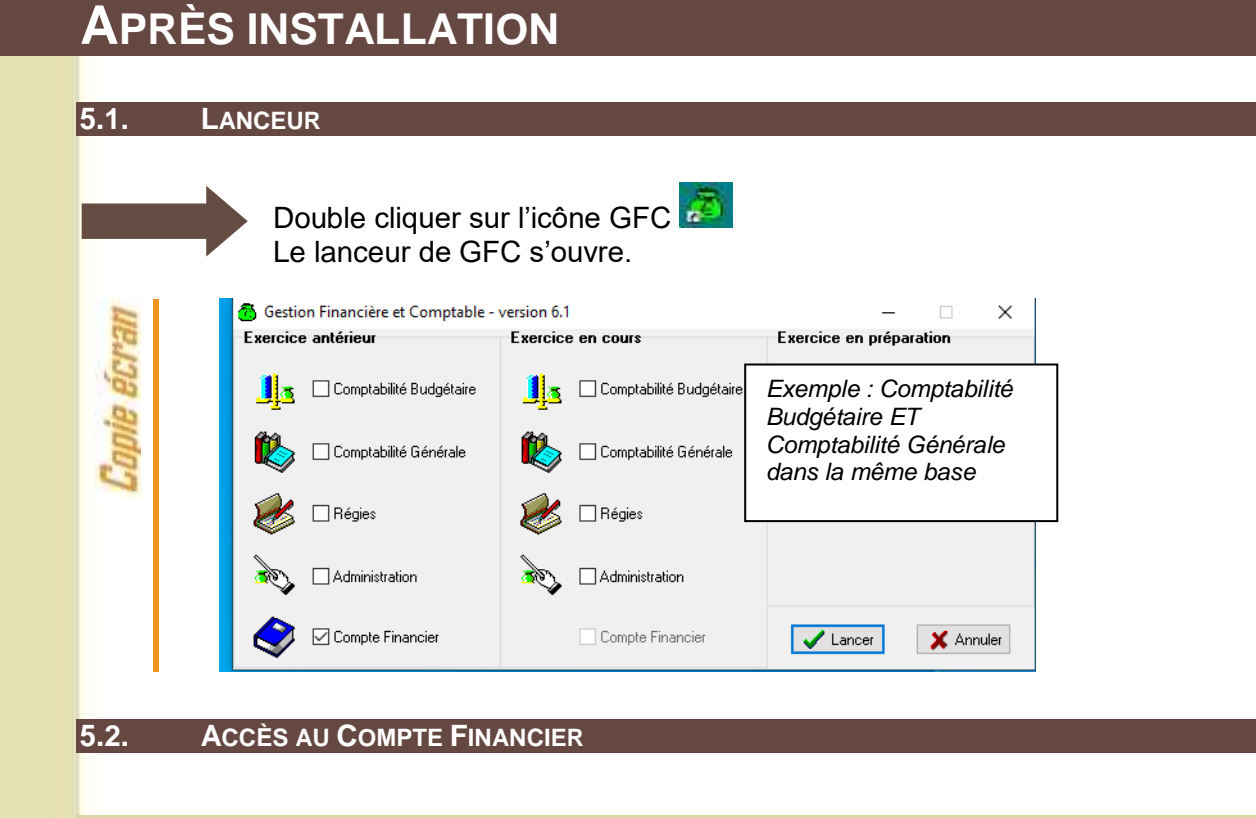

#### 5.2.1. GÉNÉRALITÉS

## D Accès au module Compte Financier

L'accès au module Compte Financier doit IMPERATIVEMENT se faire :

- Soit avec un nom utilisateur qui a le profil prédéfini AGENT COMPTABLE dans GFCAdmin
- Soit avec un nom utilisateur qui à un profil que vous avez-vous-même défini dans GFCAdmin, et que vous avez MIS A JOUR en lui donnant accès aux fonctionnalités du Compte Financier.

Dans le cas contraire, vous n'auriez accès à aucune fonctionnalité du Compte Financier.

#### 5.2.2. ACCES SIMULTANE A COFI N-1

Cette année COFI exercice antérieur permet, pour des établissements différents, l'exécution simultanée du Compte Financier et de la Comptabilité générale.

Cette action n'est pas possible pour un même établissement (« établissement » : budget principal et ses budgets annexes).

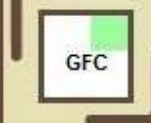

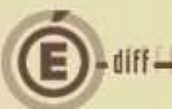

#### 5.2.3. TRANSFERT DU DEVELOPPEMENT DU SOLDE DES COMPTES

Pour le basculement 2023-2024, GFC permet le transfert du développement du solde des comptes de 2023 vers l'exercice 2024. L'un des prérequis pour procéder à ce transfert est que le compte financier pour l'établissement n'ait pas été effectué.

Lors de votre premier accès au module de Compte Financier pour un établissement, le message d'alerte non bloquant suivant apparait :

| 11         | Confirmation                                                                                                    |
|------------|----------------------------------------------------------------------------------------------------|
| Copie écré | Après lancement du Compte Financier, le transfert des développements de solde de l'établissement, depuis la<br>Comptabilité Générale de l'exercice antérieur vers la Comptabilité Générale de l'exercice en cours ne sera plus<br>possible.<br>Voulez-vous sortir du Compte Financier pour effectuer ce transfert ? |

Si vous n'avez pas encore effectué votre transfert mais que vous souhaitez le faire, cliquez sur Oui. La fenêtre se ferme.

Si vous avez déjà effectué votre transfert pour cet établissement, ou que vous ne souhaitez pas le faire, cliquez sur Non. Le module Compte Financier s'ouvre, et ne vous présentera plus ce message.

Un second message non bloquant s'affiche en vous demandant si vous souhaitez récupérer dans le compte financier les informations saisies dans le Développement de solde des comptes, l'inventaire des approvisionnements, le PV caisse.

| HP      | Confirmation                                                                                                    |
|---------|----------------------------------------------------------------------------------------------------|
| nie ecr | Voulez-vous récupérer, dans le Compte Financier, les informations saisies dans les Développements de solde des comptes, l'Inventaire des approvisionnements, le PV de caisse ? |
| Col     | L <u>Oui</u> <u>N</u> on Annuler                                                                                                    |

#### 5.3. CAS OÙ LA COMPTABILITÉ BUDGÉTAIRE N'EST PAS DANS LA MÊME BASE QUE LA COMPTABILITÉ GÉNÉRALE : IMPORTATION D'UNE COMPTABILITÉ BUDGÉTAIRE

## D Exportation de la Comptabilité Budgétaire

Tout établissement dont la Comptabilité Budgétaire se trouve dans une autre implantation que la Comptabilité Générale doit, préalablement au lancement du Compte Financier :

- 1. Installer la mise à jour de GFCAdmin 2023 sur le poste/réseau où se trouve la Comptabilité Budgétaire,
- 2. Exporter la Comptabilité Budgétaire depuis ce poste/réseau afin de l'importer dans la Comptabilité Générale en vue du Cofi.

(c.f. "gfcadmin2023\_install\_reseau.doc")

Les étapes suivantes n'aborderont que l'importation de la Comptabilité budgétaire sur la base de Comptabilité générale pour effectuer la liaison au compte financier.

Dans GfcAdmin 2023, sur le poste où se trouve le Compte Financier, il est nécessaire d'importer la Comptabilité Budgétaire.

| 1           | Sélectionner l'option               | Liaison compte financier du menu                                                                                                    | Utilitaires |
|-------------|-------------------------------------|----------------------------------------------------------------------------------------------------|-------------|
| Copie écran | Administration Affichage Paramètres | Utilitaires Fenêtre Aide<br>Changement mot de passe administrateur<br>Transfert du SRH vers un B.A.<br>Réintégration d'un BA dans son BP<br>Liaison compte financier<br>Suppression d'un compte financier<br>Exportation des créances<br>Importation des créances |             |

L'écran de l'assistant de liaison apparaît :

......

| Copie écran | Assistant - Liaison compte financier  Cet assistant va vous guider pour échanger les données de comptabilité budgétaire d'un établissement avec l'agent comptable, en vue de production de son compte financier.  Despédeer |
|-------------|----------------------------------------------------------------------------------------------------|
| Copie écran | Cliquer sur « Suivant ». L'écran suivant s'affiche :                                                                                                    |
| 3           | Cocher la case « Importation d'une comptabilité budgétaire ».                                                                                                    |
| 15          | DS2I Montpellier                                                                                                    |

| Cofi N-1 2023 – Install re                                                                                                    |
|----------------------------------------------------------------------------------------------------|
| 4       Cliquer sur « Suivant ». L'écran suivant s'affiche :         500       Associant - Laison compte financier         Image: State of the disconnent concerné par finipotation, airoi que le dossier de tianufert.         Image: State of the disconnent concerné par finipotation, airoi que le toutert.         Image: State of the disconnent concerné par finipotation, airoi que le toutert.         Image: State of the disconnent concerné par finipotation, airoi que le toutert.         Image: State of the disconnent concerné par finipotation.         Image: State of the disconnent concerné par finipotation.         Image: State of the disconnent concerné par finipotation.         Image: State of the disconnent concerné par finipotation.         Image: State of the disconnent concerné par finipotation.         Image: State of the disconnent concerné par finipotation.         Image: State of the disconnent concerné par finipotation.         Image: State of the disconnent concerné par finipotation.         Image: State of the disconnent concerné par finipotation.         Image: State of the disconnent concerné par finipotation.         Image: State of the disconnent concerné par finipotation.         Image: State of the disconnent concerné par finipotation.         Image: State of the disconnent concerné par finipotation.         Image: State of the disconnent concerné par finipotation.         Image: State of the ditantifet. <td< td=""></td<> |
| 5 Sélectionner l'établissement dont la Comptabilité Budgétaire est à importer                                                                                                    |
| 6 Cliquer sur « Suivant ». L'écran final s'affiche :                                                                                                    |
| Assistant - Liaison compte financier                                                                                                    |
| 7 Cliquer sur « Terminer ». L'importation se déroule                                                                                                    |
| <b>O Patientez</b><br>Tant que le sablier tourne, l'importation est en cours, vous ne devez pas<br>arrêter la procédure.                                                                                                    |
|                                                                                                    |

GFC

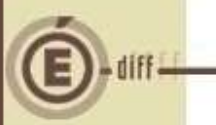

8

Lorsque l'importation est terminée, le dernier écran de l'assistant s'affiche :

| -  | L'importation, est correctement effectuée. |
|----|--------------------------------------------|
| 32 | Etablissement 00                           |
|    |                                            |

Cliquer sur « Fermer ».

Vous pouvez maintenant travailler sur le Compte Financier de l'établissement importé.